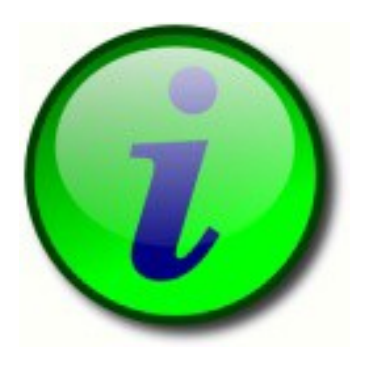

# Manual de Usuario

iTALC – Intelligent Teaching And Learning with Computers

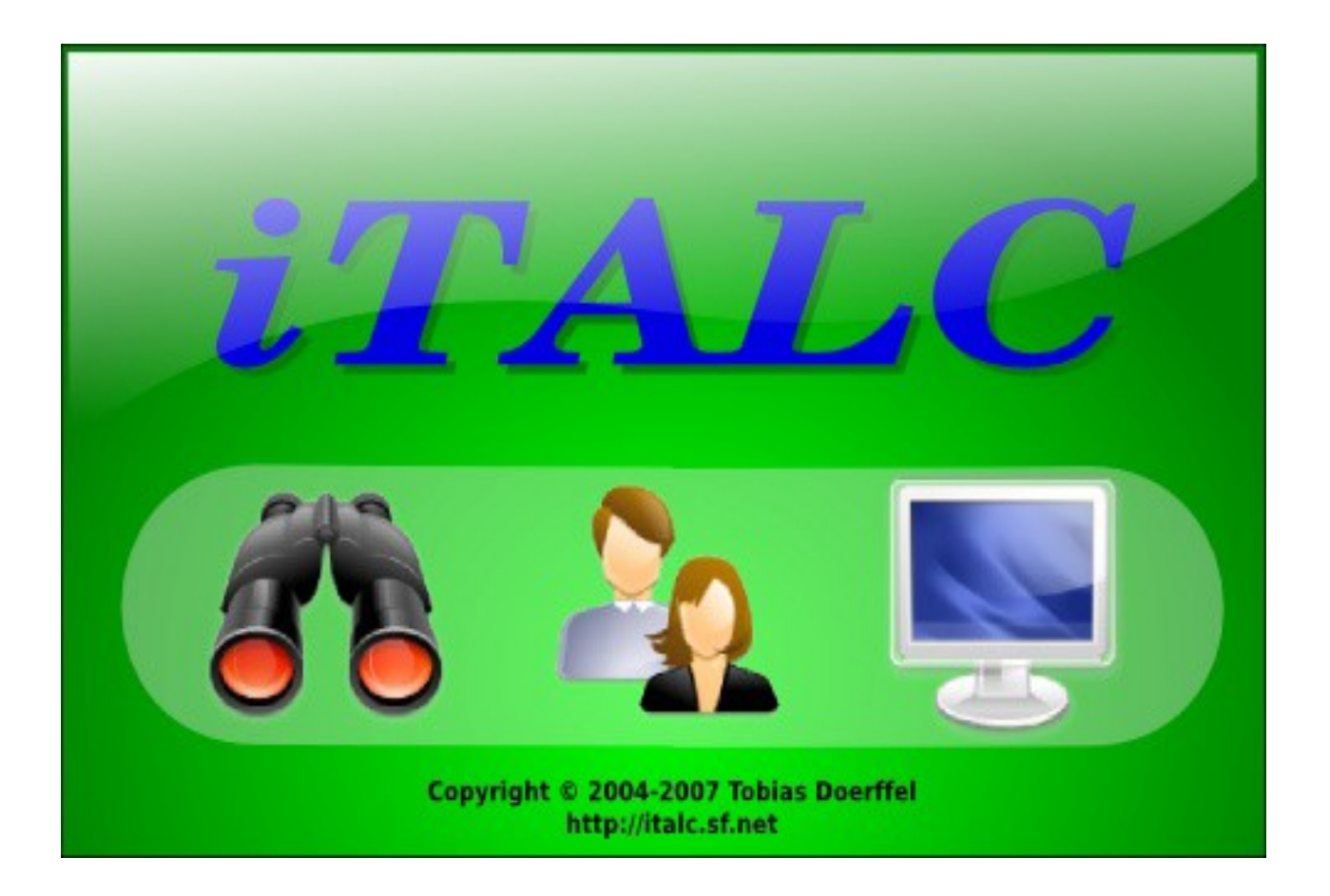

## Indice de Contenidos

| Interfaz de Usuario                      |
|------------------------------------------|
| 1.1 Barra de Menú superior               |
| 1.1.1 Clase                              |
| 1.1.2 Ayuda                              |
| 1.1.3 Fullscreen Demo / Stop Demo        |
| 1.1.4 Window Demo / Stop Demo            |
| 1.1.5 Bloquear todas / Desbloquear todas |
| 1.1.6 Mensaje                            |
| 1.1.7 Encender                           |
| 1.1.8 Apagar                             |
| 1.1.9 Acceder                            |
| 1.1.10 Ajustar / Alinear                 |
| 1.1.11 Auto ajuste                       |
| 1.1.12 Soporte técnico                   |
| 1.2 Modos Pantalla Completa / Ventana10  |
| 1.2.1 Control remoto / Solo mirar        |
| 1.2.2 Bloquear / Desbloquear             |
| 1.2.3 Captura                            |
| 1.2.4 Ventana / Pantalla Completa        |

### 1. Interfaz de Usuario

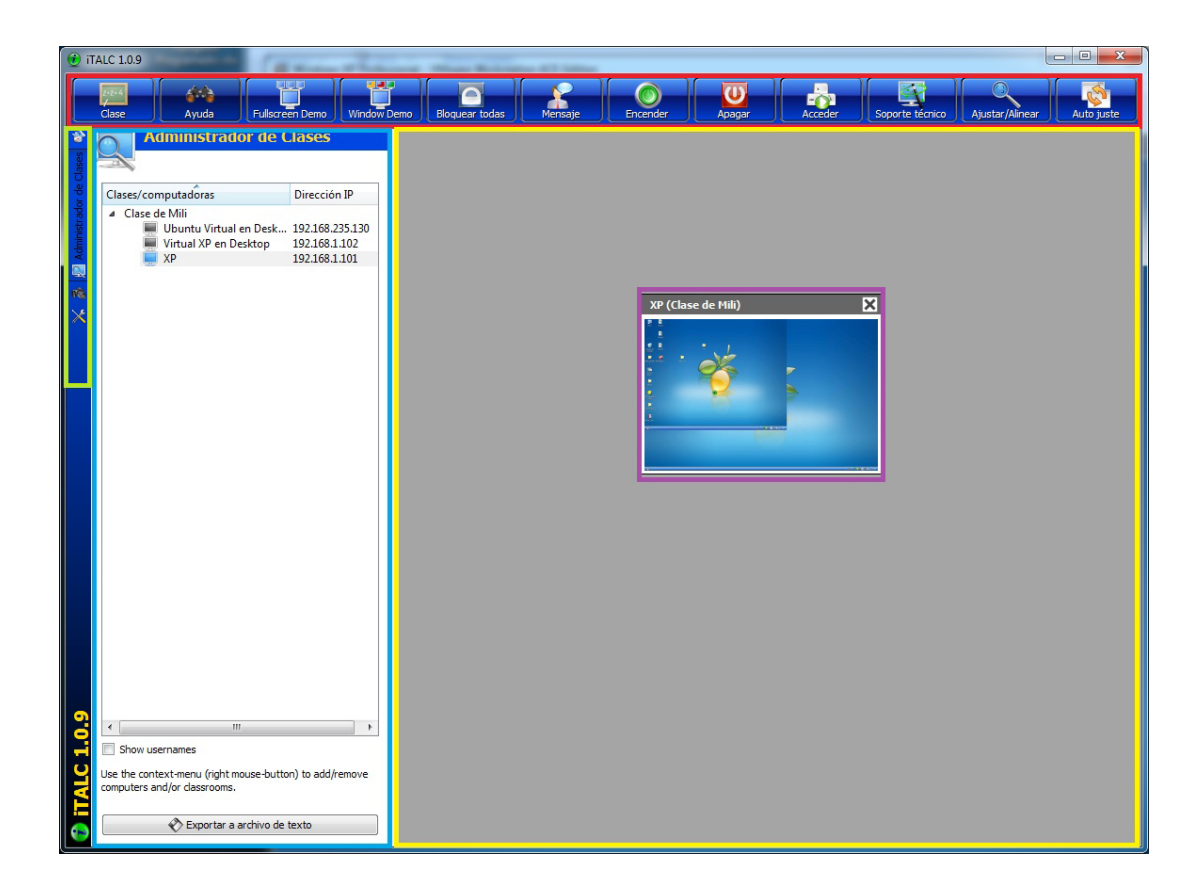

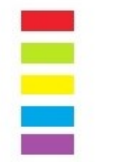

Barra de menú superior Barra de menú lateral Área de trabajo para menú superior Área de trabajo para menú lateral Ventana de cliente

#### 1.1 Barra de Menú superior

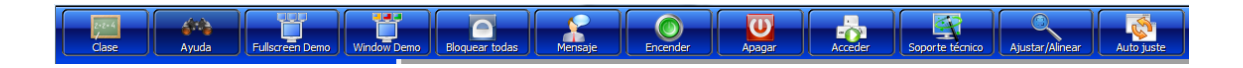

Al iniciar el programa aparece la primera interfaz del mismo. En el extremo superior de la pantalla se encuentra la barra de menú con las siguientes opciones:

#### 1.1.1 Clase

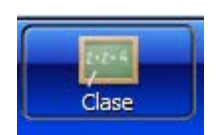

Usted puede elegir la clase activa.

Al hacer clic en el botón de "classroom", aparece un menú contextual, con el que usted es capaz de elegir un salón de clases u ocultar el PC del profesor.

<u>Nota:</u> También podemos acceder a las clases con la "barra de menú lateral". Pulsamos en el "administrador de clases" y somos capaces de interactuar con los equipos del aula.

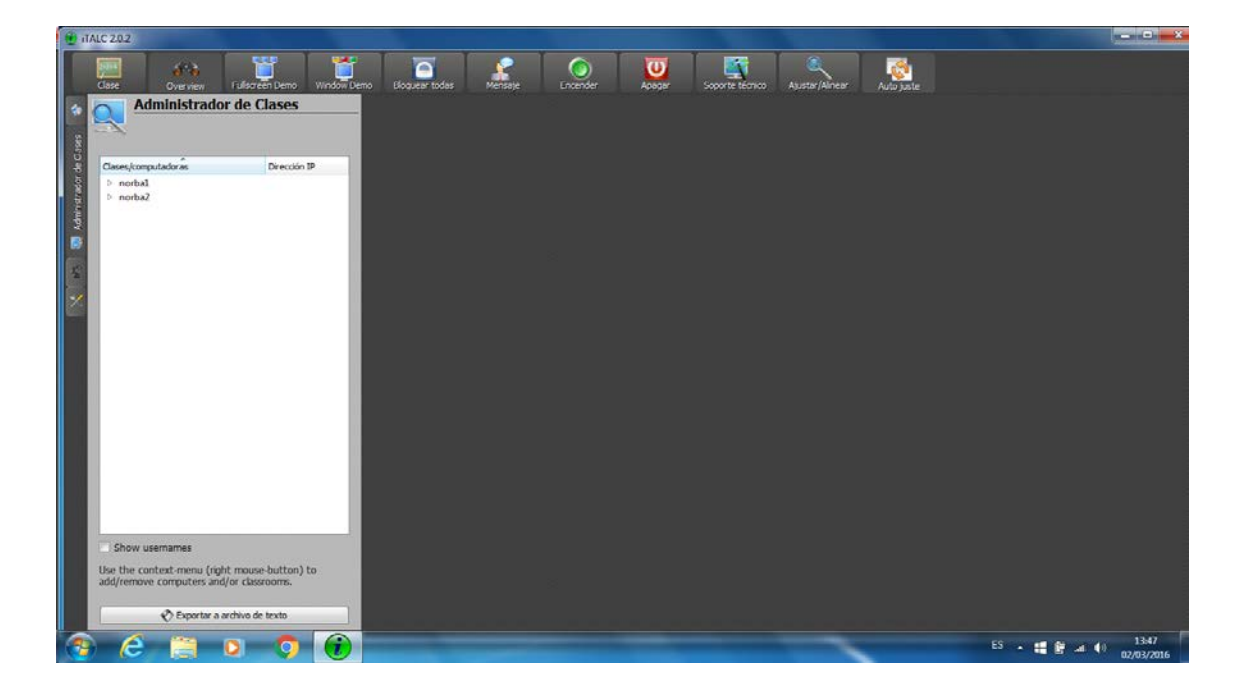

Si elegimos un aula y hacemos clic en el botón derecho del ratón, podremos "mostrar todas las computadoras en el aula".

| 🔮 iTAl   | C 2.0.2                   |                                                                      |                |         |          |        |                 |                |            |          | - 0 - X     |
|----------|---------------------------|----------------------------------------------------------------------|----------------|---------|----------|--------|-----------------|----------------|------------|----------|-------------|
|          | Close                     | Gyerven Pulsoreen Demo                                               | Dioquear todas | Mensale | Encender | Apogar | Soporte técnico | Ajustar/Almear | Auto juste |          |             |
| *        |                           | lministrador de Clases                                               |                |         |          |        |                 |                |            |          |             |
| de Cases | Clases/comp               | autadorás Dirección IP                                               |                |         |          |        |                 |                |            |          |             |
| grador   | norbal norbal             | Acciones para norbal                                                 | •              |         |          |        |                 |                |            |          |             |
| 2dmin    |                           | 🌉 Mostrar todas las computadoras en el aula                          |                |         |          |        |                 |                |            |          |             |
|          |                           | Ocultar todas las computadoras en el aula                            |                |         |          |        |                 |                |            |          |             |
| E        | -                         | Kelitar nombre                                                       |                |         |          |        |                 |                |            |          |             |
|          |                           | Borrar clase                                                         | 4              |         |          |        |                 |                |            |          |             |
|          |                           | Agregar computadora                                                  |                |         |          |        |                 |                |            |          |             |
|          |                           |                                                                      |                |         |          |        |                 |                |            |          |             |
|          |                           |                                                                      |                |         |          |        |                 |                |            |          |             |
|          |                           |                                                                      |                |         |          |        |                 |                |            |          |             |
|          |                           |                                                                      |                |         |          |        |                 |                |            |          |             |
|          |                           |                                                                      |                |         |          |        |                 |                |            |          |             |
|          |                           |                                                                      |                |         |          |        |                 |                |            |          |             |
|          | Show us                   | semames                                                              |                |         |          |        |                 |                |            |          |             |
|          | Use the cor<br>add/remove | ntext-menu (right mouse-button) to<br>e computers and/or classrooms. |                |         |          |        |                 |                |            |          |             |
|          | ()<br>                    | Exportar a archivo de texto                                          |                |         |          |        |                 |                |            |          |             |
| 1        | e                         | 📋 o 🧿 🛞                                                              | W              |         |          |        |                 | -              |            | ES 🔒 👪 😭 | al () 13:49 |

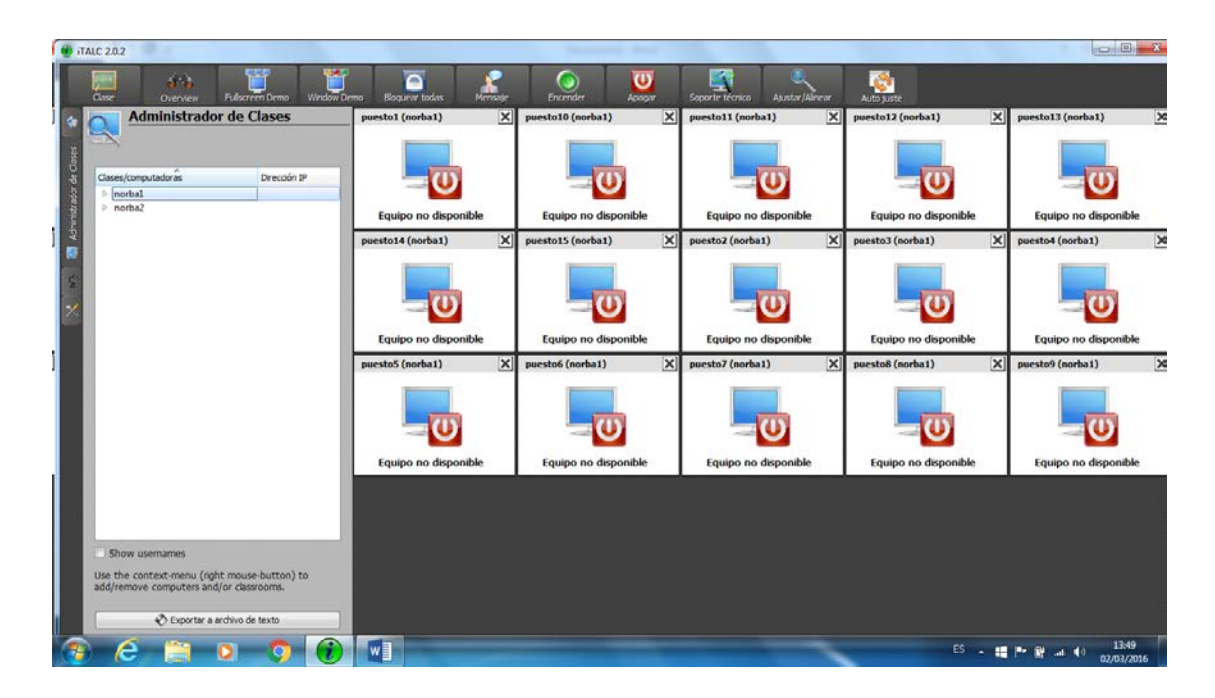

También podremos "ocultar todas las computadoras en el aula".

| Administrador de Clases       peestol (norhal)       x       peestol (norhal)       x       peestol (norhal)                                                                                                    | are Overview Fulsareen Demo Window Dem                                                                                                    | o Bogucar todas Mersate | Encender Acorgan     | Soporte técnico Ajustar /Almear             | Auto Suste           |                      |
|----------------------------------------------------------------------------------------------------|----------------------------------------------------------------------------------------------------|-------------------------|----------------------|---------------------------------------------|----------------------|----------------------|
| Mother hods is computations of and<br>Ording computations of and<br>Ording computations of and<br>Ording computations of and<br>Equipo no disponible<br>Equipo no disponible                                                                                                    | Administrador de Clases Cases,computadorás Cases,computadorás Cases,computadorás Acciones para norbal Acciones para norbal                                                                   | puesto1 (norbs1)        | puesto10 (norba1)    | puesto11 (norba1) X<br>Equipo no disponible | puesto12 (norba1)    | puesto13 (norba1)    |
| Ahdir clase vestos (norba1) x puestos (norba1) x pu | Mottrar todas las computadoras en el aula<br>Ocultar todas las computadoras en el aula<br>Ocultar todas las computadora del Profesor<br>Editar nombre<br>Borrar clase<br>Agregar computadora | Equipo no disponible    | puesto15 (norba1) X  | puesto2 (norba1)                            | puesta3 (norba1) X   | puesto4 (norba1)     |
| Show usernames Is the contract-menu (right mous-button) to dd/remove computers and/or classrooms.                                                                                                    | Ahadir clase                                                                                                    | Juestos (norba1)        | puesto6 (norba1) X   | puesto7 (norba1)                            | puestos (norba)      | puesto9 (norba1)     |
|                                                                                                    | Show usernames<br>Jse the context-menu (right mouse-button) to<br>dd/remove computers and/or classrooms.                                                                                     | Equipo no disponible    | Equipo no disponible | Equipo no disponible                        | Equipo no disponible | Equipo no disponible |

Y dando doble clic sobre un aula podremos ver los ordenadores de esa aula en la parte izquierda de la pantalla.

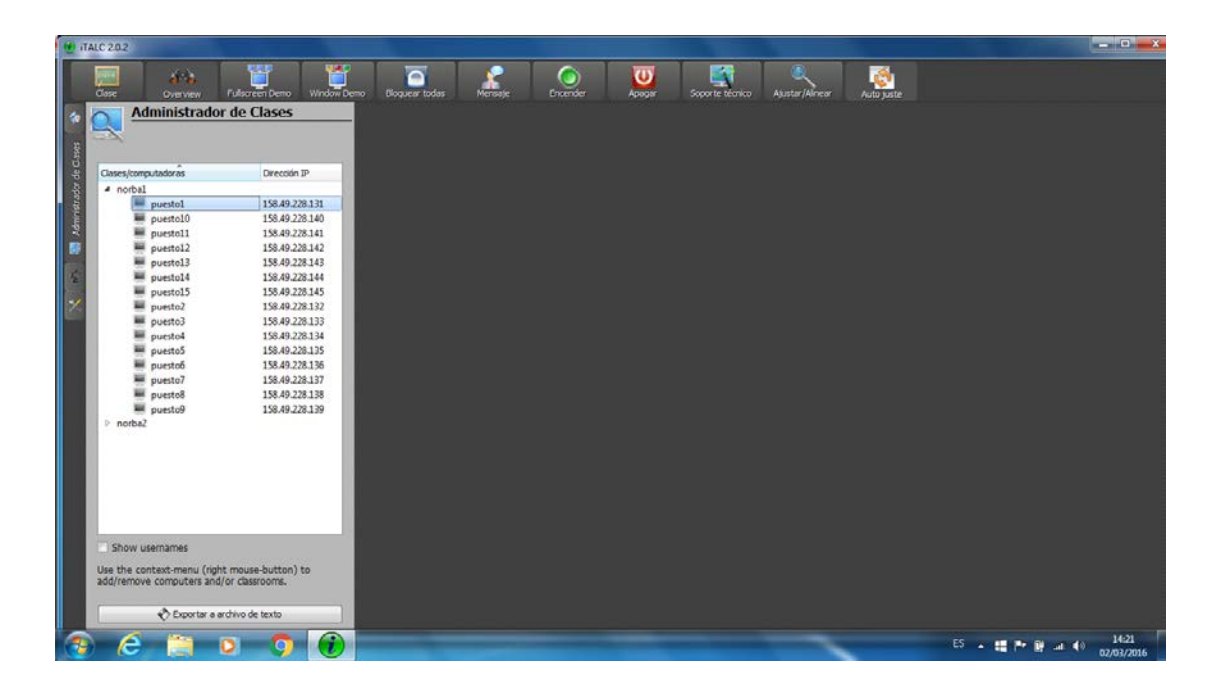

#### 1.1.2 Ayuda

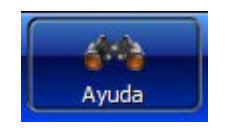

El modo por defecto en iTALC. Le da la oportunidad de obtener una visión general de todos los ordenadores conectados. Además todos los equipos bloqueados se desbloquearán o el modo de demostración será abandonado si se presiona este botón.

#### 1.1.3 Fullscreen Demo / Stop Demo

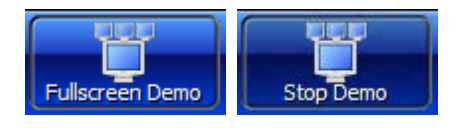

En este modo su pantalla se transfiere a todos los equipos. Los usuarios no pueden utilizar los ordenadores, debido a que sus dispositivos de entrada son bloqueados.

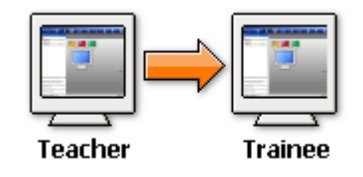

#### 1.1.4 Window Demo / Stop Demo Window-demo

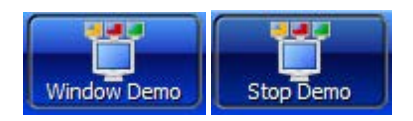

En este modo la pantalla será transferida a la pantalla de los alumnos en una ventana. Los usuarios pueden cambiar a otras ventanas para continuar su trabajo.

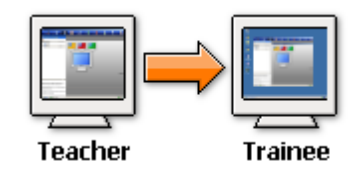

#### 1.1.5 Bloquear todas / Desbloquear todas

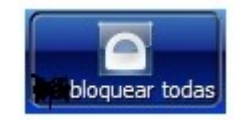

Bloqueo / Desbloqueo de escritorio.

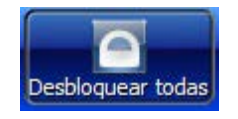

Para obtener la plena atención de los usuarios, puede bloquear sus ordenadores pulsando este botón. En este modo todos los dispositivos de entrada son bloqueados y las pantallas de los alumnos se vuelven negras.

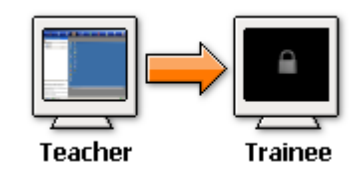

1.1.6 Mensaje

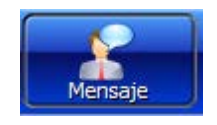

Utilice este botón para enviar un mensaje de texto a todos los usuarios activos. Por ejemplo, puede enviarles nuevas instrucciones.

Haga clic en el botón "Mensaje de texto". Con la ventana que aparece usted es capaz de escribir un mensaje de texto. Al hacer clic en "Aceptar", el mensaje será enviado a todos los equipos activos.

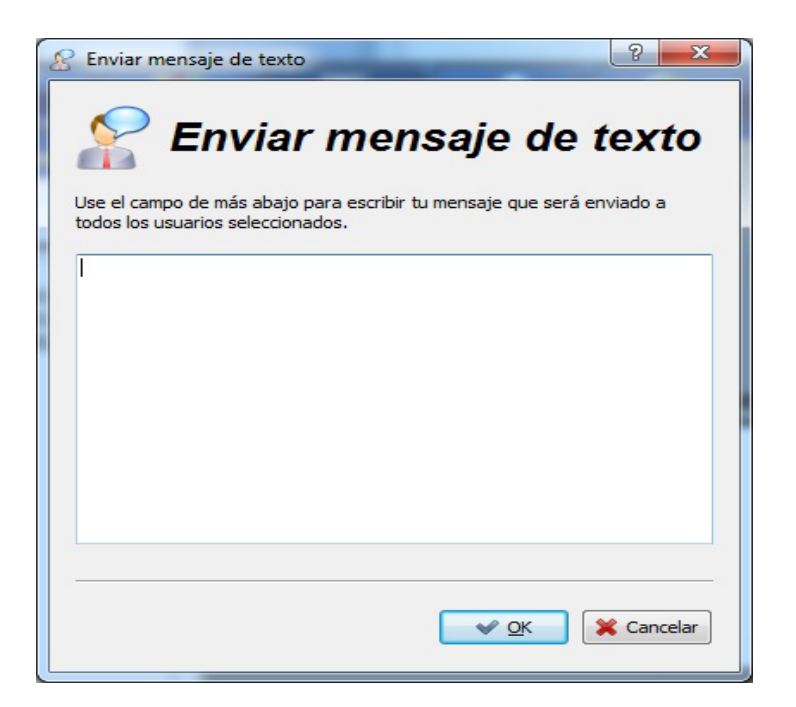

#### 1.1.7 Encender

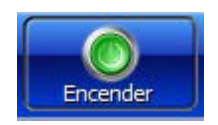

Haga clic en este botón para encender todos los equipos. De este modo no tiene que encender todos los ordenadores de forma manual.

Nota: "Encender por LAN" tiene que ser activada en el BIOS si es posible.

#### 1.1.8 Apagar

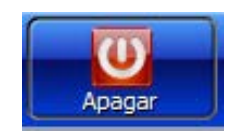

Haga clic en este botón para apagar todos los equipos (por ejemplo, después de terminar la lección).

#### 1.1.9 Acceder

Inicio de sesión remoto. Después de hacer clic en este botón usted es capaz de iniciar sesión en todas las computadoras escribiendo el nombre de usuario y contraseña.

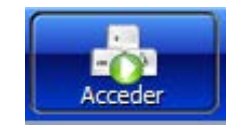

<u>Nota</u>: Los ordenadores no deberían estar ya conectados con cualquier otro nombre de usuario.

#### 1.1.10 Ajustar / Alinear

Ajuste de ventana y su tamaño. Al hacer clic sobre este botón las ventanas se ajustará al mayor tamaño posible. También todas las ventanas serán alineadas.

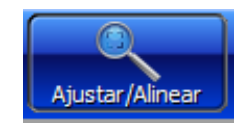

#### 1.1.11 Auto ajuste

Haga clic en este botón para alinear todas las ventanas activas en orden.

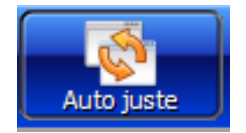

#### 1.1.12 Soporte técnico

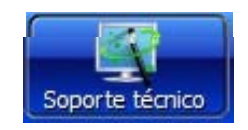

Esta función te da la oportunidad de controlar cualquier PC-cliente, que no tiene porque estar incluida en un salón de clases.

| Soporte técnico                                                                                                    |
|----------------------------------------------------------------------------------------------------|
| Support                                                                                                    |
| Por favor ingrese la dirección IP o el nombre del host donde está ubicada la<br>persona a quien desea brindarle soporte. |
|                                                                                                    |
| OK K Cancelar                                                                                                    |

Haga clic en el botón de "Soporte técnico" para abrir un nuevo cuadro de diálogo para la entrada de la IP. Escriba la IP del PC que desea controlar y confirme haciendo clic en "OK".

Tan pronto como usted desea tener acceso a un PC, que es integrada en un salón de clases, un cuadro de diálogo aparecerá en la pantalla del PC del cliente. Este cuadro de diálogo informa al usuario que alguien externo desea tener acceso a este equipo. Deberá confirmar este cuadro de diálogo haciendo clic en "Sí" o haciendo clic en "Siempre para esta sesión" para permitir el acceso externo.

#### **1.2 Modos Pantalla Completa / Ventana**

Haga clic con el botón derecho del ratón, en la ventana del cliente al que desea acceder para abrir el menú contextual. En este menú se puede elegir entre "View live" y "remote control" para ver el PC conectado en modo de pantalla completa.

En el modo de pantalla completa aparece un menú tan pronto como se mueve el cursor sobre la parte superior de la pantalla.

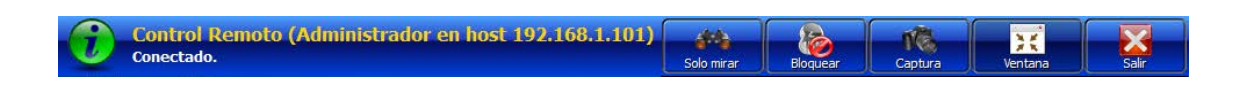

Este menú tiene las siguientes opciones:

#### 1.2.1 Control remoto / Solo mirar

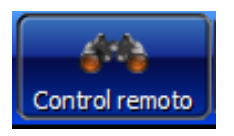

Haga clic en el botón "Control remoto" para tener acceso al PC conectado, si usted está en el modo "Solo mirar".

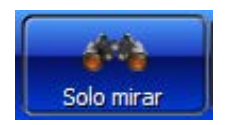

Si usted está en el modo "Control remoto", haga clic en el botón "Solo mirar" para liberar al acceso al PC conectado.

#### 1.2.2 Bloquear / Desbloquear

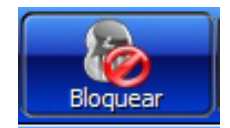

En ambos casos, usted tiene la opción de bloquear un PC conectado haciendo clic en el botón "Bloquear".

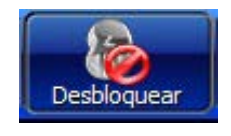

Puede desbloquear al alumno haciendo clic en "Desbloquear".

#### 1.2.3 Captura

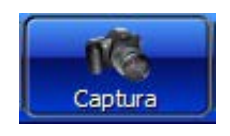

Usted es capaz de crear una instantánea (screenshot) del PC conectado en cualquier momento. Simplemente haga clic en el botón "**Captura**".

#### 1.2.4 Ventana / Pantalla Completa

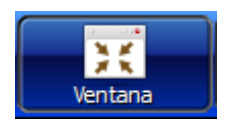

Si usted está viendo, o controlando un ordenador conectado con la opción de pantalla completa, simplemente haga clic en el botón "Window" para cambiar la vista a una ventana menor.

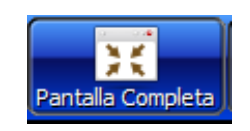

Para volver a ver a pantalla completa, haga clic en el botón "Fullscreen".